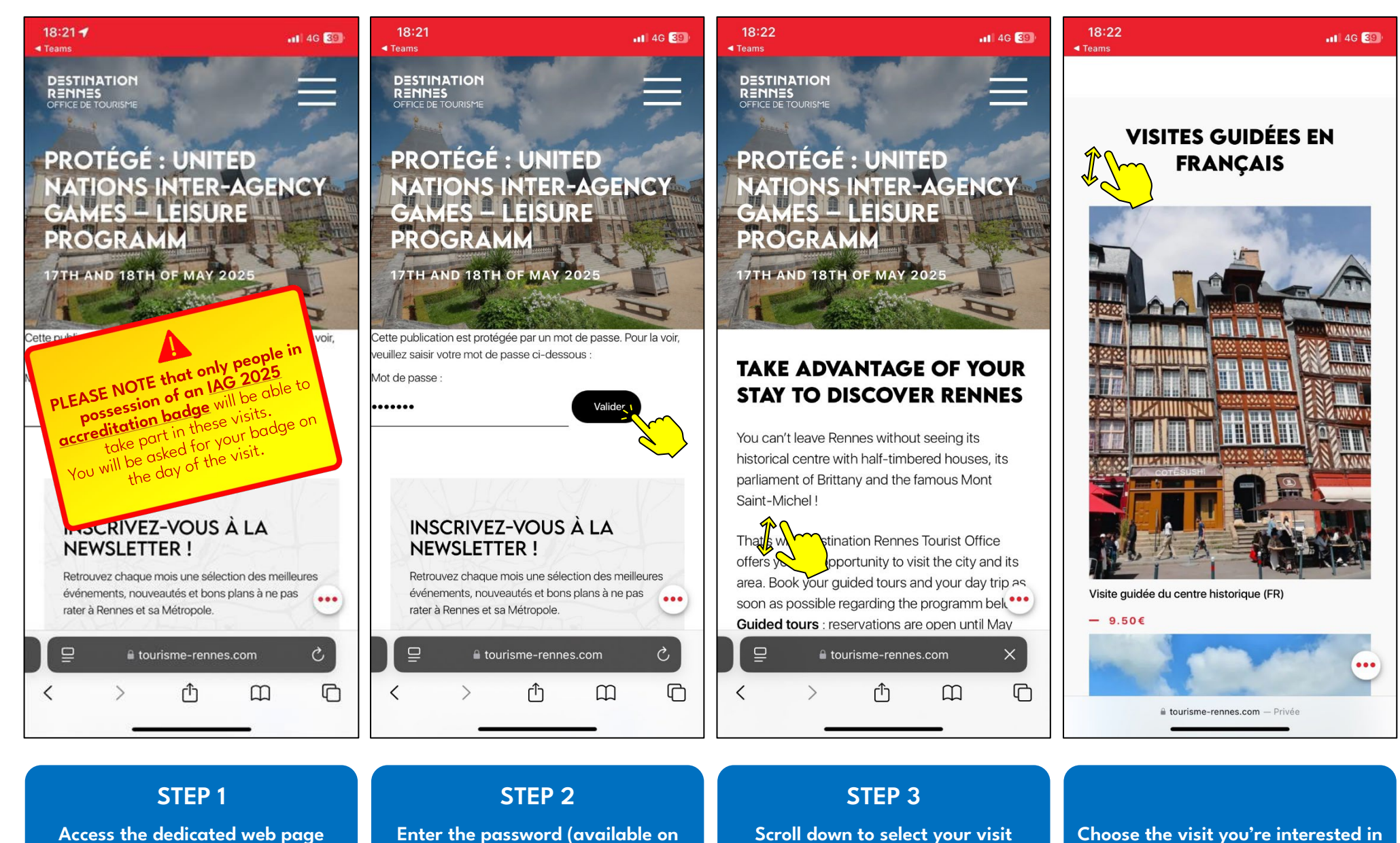

https://www.tourisme-rennes.com/uniag-leisure-programm/

Enter the password (available on the UN-IAG web page)

Click on 'Valider'

Scroll down to select your visit

Choose the visit you're interested in by clicking on it

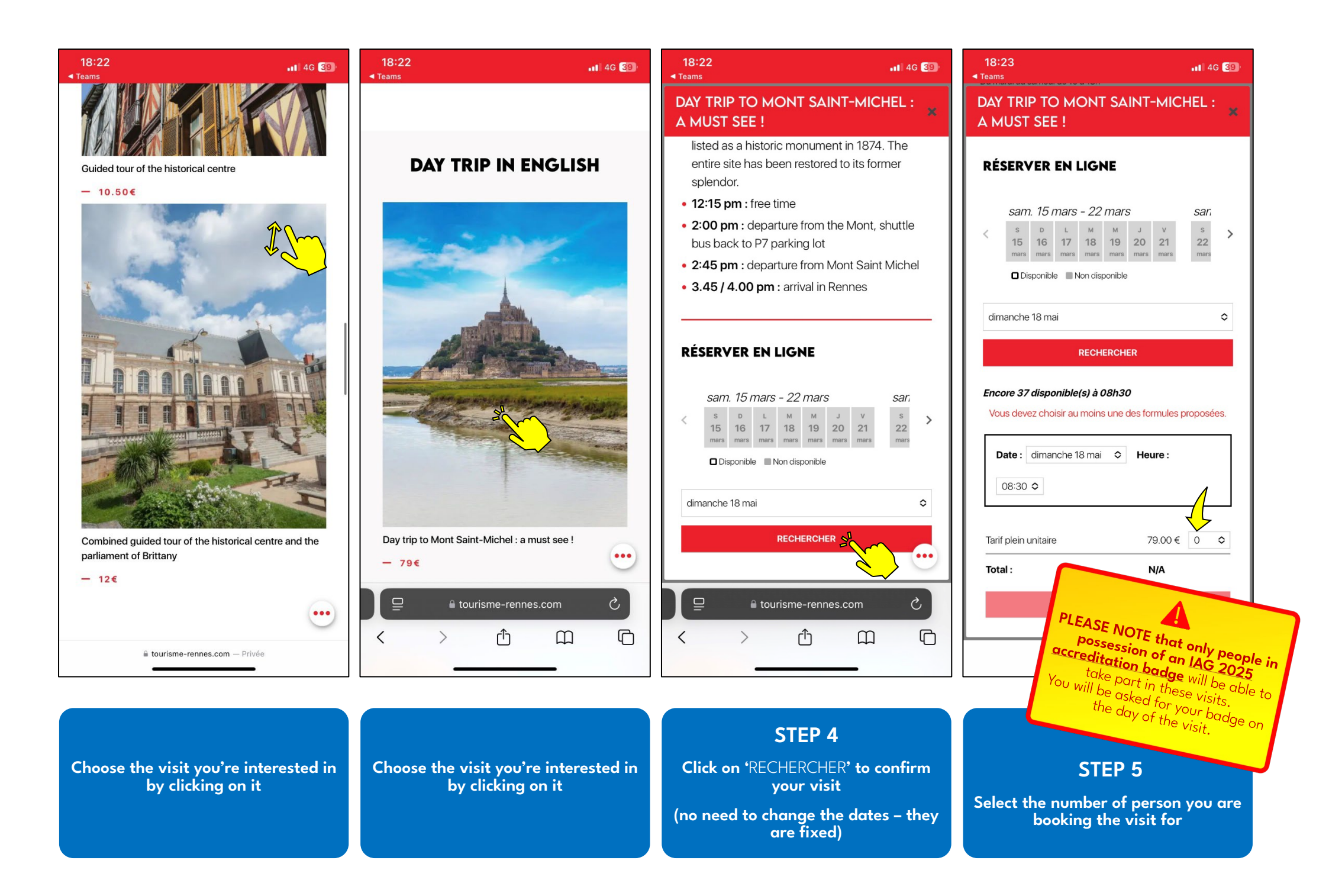

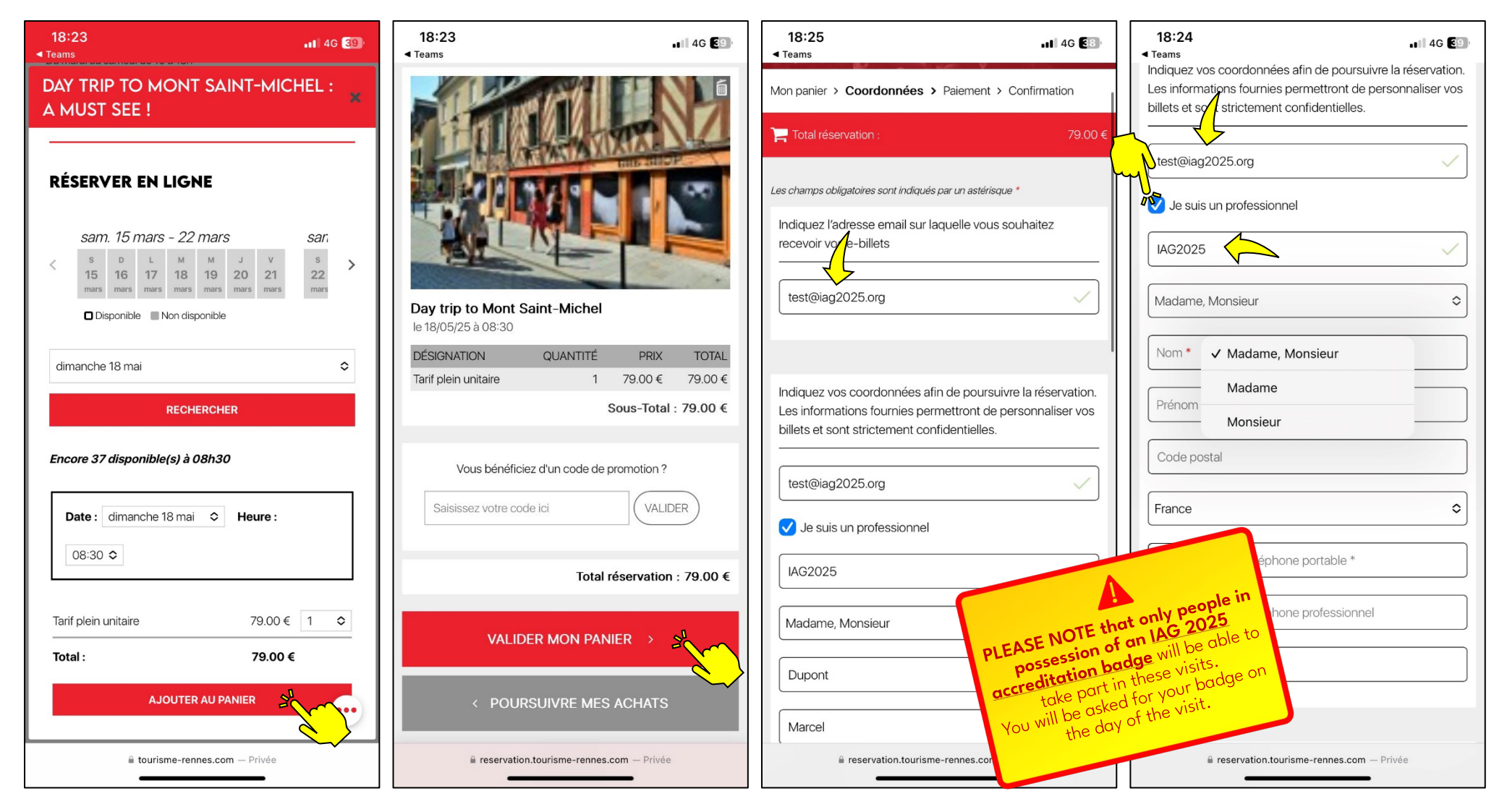

 STEP 6
 STEP 7
 STEP 8
 STEP 9

 Click on 'AJOUTER AU PANIER'
 Click on 'VALIDER MON PANIER' to confirm your order
 Enter your email address used for the IAG registration
 Confirm your email address used for the IAG registration

 Click on 'Je suis un professionnel' and enter 'IAG2025

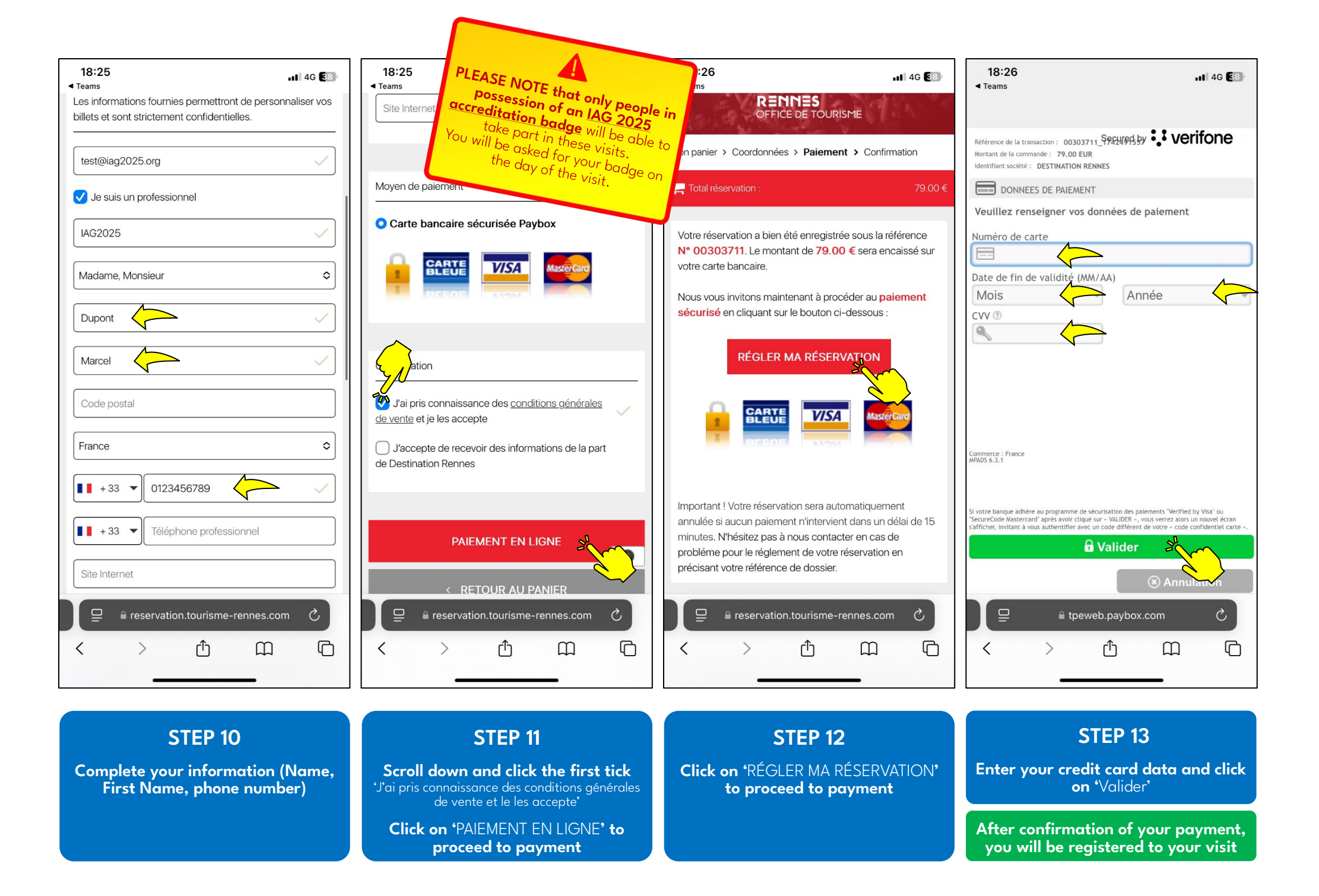